## 搬移 Outlook 信件的方式(白育澄 撰稿)

對於離職或退休的同仁,多年累積下來的電子郵件,會希望能夠保存下來,還能帶回家檢視,其實這 是可以做到的。如下圖所示,在 Outlook 資料夾中,顯示為 XXX@takming.edu.tw 表示信件是存在於網路的 郵件伺服器上,只要把這些信件備份在電腦裡,就可以使用隨身碟攜帶,在任何一台電腦用 Outlook 開啟。 以下將示範如何將指定信件資料夾存至電腦裡。

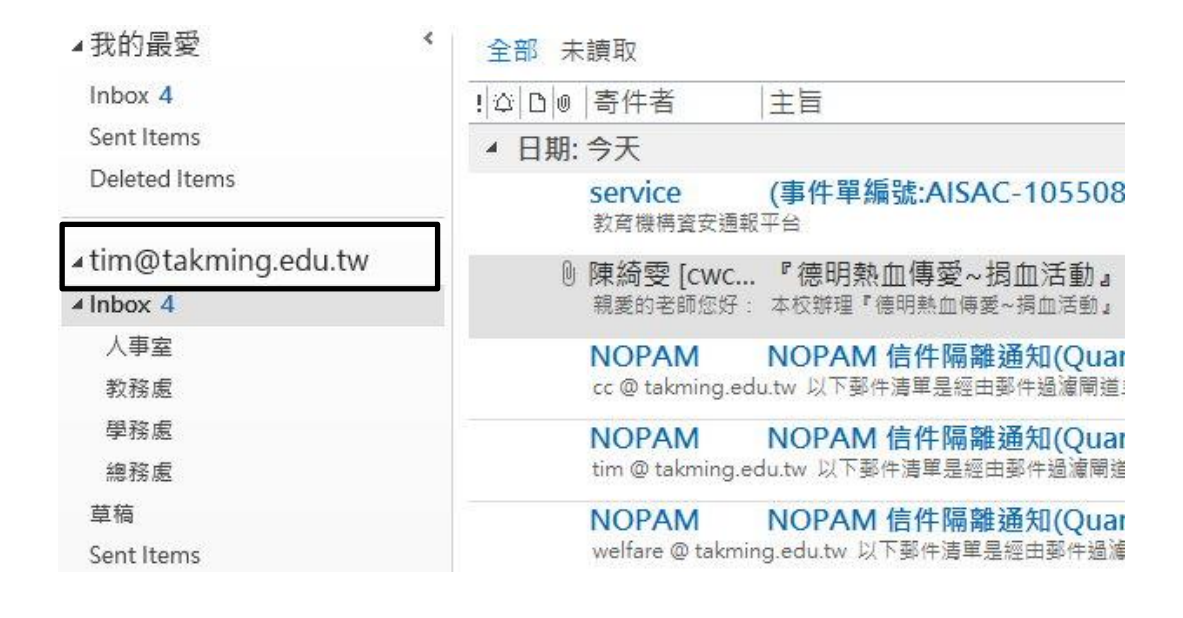

步驟一、選擇 新項目→其他項目→Outlook 資料檔,如下圖所示。

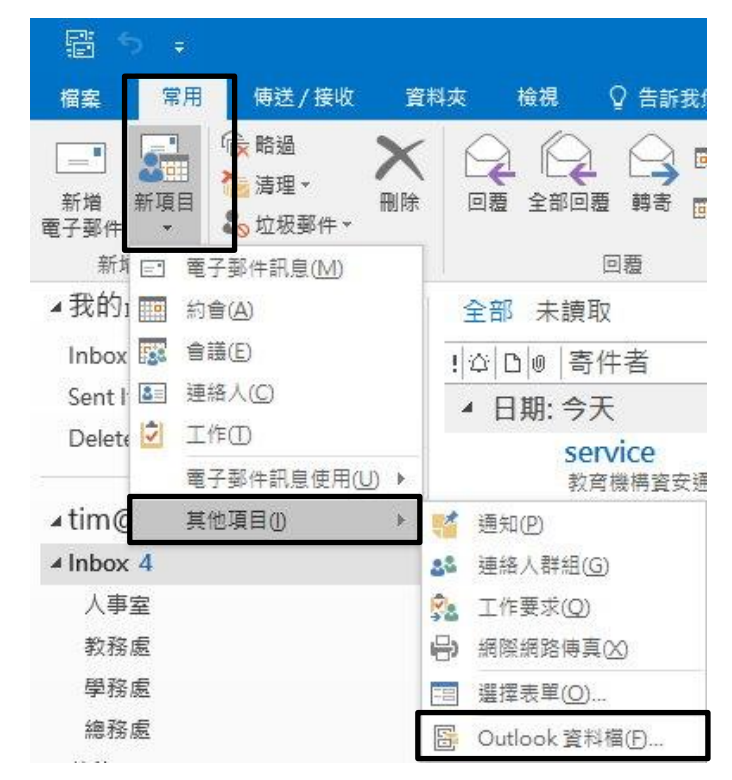

步驟二、選擇要在電腦中儲存的位置,輸入要新建的檔案名稱(例如:1060306),按下確定,如下圖所示。

| 新增資料                   | 灰                  |   | -               | EE 🔻 🕜       |
|------------------------|--------------------|---|-----------------|--------------|
| ^                      | 名稱                 | ^ | 修改日期            | 類型           |
| )                      | 101427             |   | 106/3/6 下午 02:1 | 17 Outlook 資 |
|                        | 1040923            |   | 106/3/6 下午 02:1 | 7 Outlook 資  |
|                        | 1041210            |   | 104/12/4 下午 03  | Outlook 資    |
| 礭機                     | archive            |   | 94/5/16 下午 03:5 | 51 Outlook 資 |
| (F·)                   | 🗊 TIM              |   | 104/6/8 下午 03:3 | 33 Outlook 資 |
| (G:)                   | 1 個人資料夾            |   | 104/6/8 下午 04:5 | 59 Outlook 資 |
|                        |                    |   |                 |              |
|                        |                    |   |                 |              |
| ~                      | <                  |   |                 | 2            |
| : 10603                | <<br>106           | 7 | _               | 2            |
| •<br>10603<br>): Outlo | <<br>106<br>ok 資料檔 | ] |                 | 2<br>~<br>~  |
| •<br>10603<br>): Outlo | <<br>06<br>ok 資料檔  | ] |                 |              |

步驟三、針對要移動(或複製)的資料夾,按下滑鼠右鍵,選擇移動資料夾(或複製資料夾),如下圖所示。

| 人事      | -  |                     |
|---------|----|---------------------|
| ***     |    | 王新祝齒開啟( <u>VV</u> ) |
| 教核      |    | 新增資料夾( <u>N</u> )   |
| 學發      | ī  | 重新命名資料夾(R)          |
| 總預      |    | 複製資料夾(C)            |
| 草稿      | ٣. | 移動資料夾(M)            |
| Sent    | ×  | 刪除資料夾(D)            |
| Delet   | 6  |                     |
| Outb    | ×  |                     |
| RSS 指   |    | 清理資料火(L)            |
| Spam    | X  | 全部刪除(A)             |
| HTHE HT |    | 在我的最愛中顯示(F)         |
| 坦松3     | ₽↓ | 從A到Ζ排序子資料夾(乙)       |
| 位等多     |    | 上移(U)               |
| 1060    | Ŧ  | 下移(0)               |
| 1060    |    | 内密(D)               |

步驟四、選擇要移動(或複製)的目的地,例如剛剛建立的1060306,按下確定,如下圖所示。

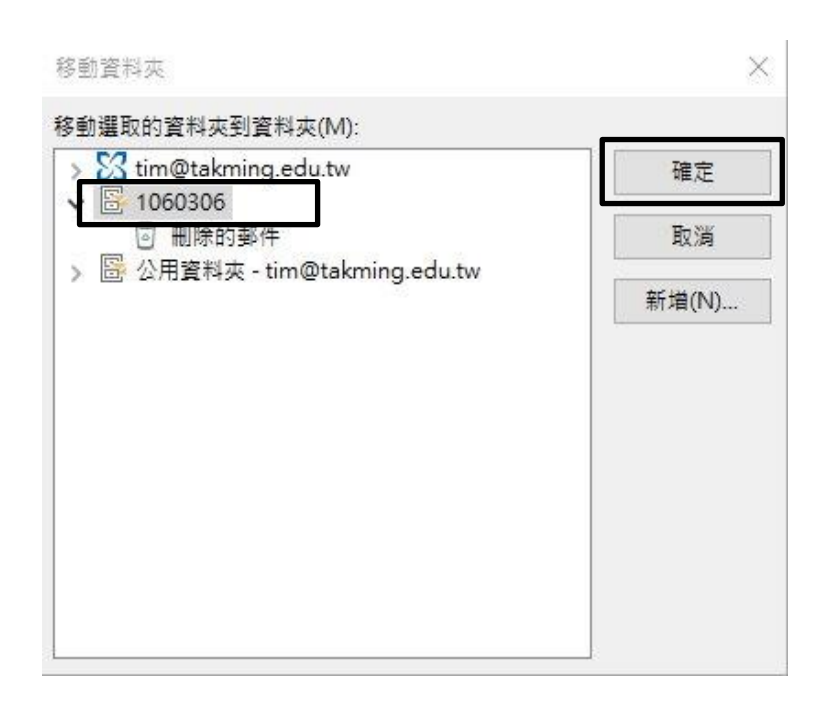

步驟五、在 Outlook 資料夾可以看到多出一個 1060306 資料夾,底下有剛才的人事室資料夾,如下圖所示。

| ₄ tim@takming.edu. | .tw |
|--------------------|-----|
| ⊿ Inbox 4          |     |
| 教務處                |     |
| 學務處                |     |
| 總務處                |     |
| 草稿                 |     |
| Sent Items         |     |
| Deleted Items      |     |
| Outbox             |     |
| ▷ RSS 摘要           |     |
| ⊳ Spam Mail        |     |
| 垃圾郵件               |     |
| ▷ 搜尋資料夾            |     |
| <b>4</b> 1060306   |     |
| 刪除的郵件              |     |
| 人事室                |     |
| 教務處                |     |
| 搜尋資料夾              |     |

步驟六、要備份 outlook 檔案,只需要用我的電腦(或是檔案總管),將 1060306 這檔案複製到隨身碟即可(必須先將 outlook 程式關閉),如下圖所示。

| 本機 ≽ DATA3 | (J:) > 郵件備份 | ڻ ~ |
|------------|-------------|-----|
| ^          | 名稱          |     |
|            | 1060306     |     |

【一般宣導】

- 1. 敬請尊重智慧財產權,有關校園網路使用規範、智慧財產權之宣導及注意事項,請多予關注,相關網址 如下:<u>http://www.takming.edu.tw/cc/</u>。
- 2. 請勿安裝來路不明之非法軟體,以免觸法。
- 3. 查閱相關電腦技術資料,網址: <u>http://www.takming.edu.tw/cc/resources/document.htm</u>
- 4. ODF 園地: <u>http://www.takming.edu.tw/cc/resources/odf.htm</u>